- 請至以下網址註冊您的產品並取得支援
- Register your product and get support at

www.philips.com/welcome

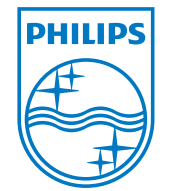

Philips Streamium Wi-Fi Component Hi-Fi System

如需隨附軟體的授權金鑰,請參閱「軟體授權金鑰」頁。

For the license key of supplied software, refer to the Software License Key sheet.

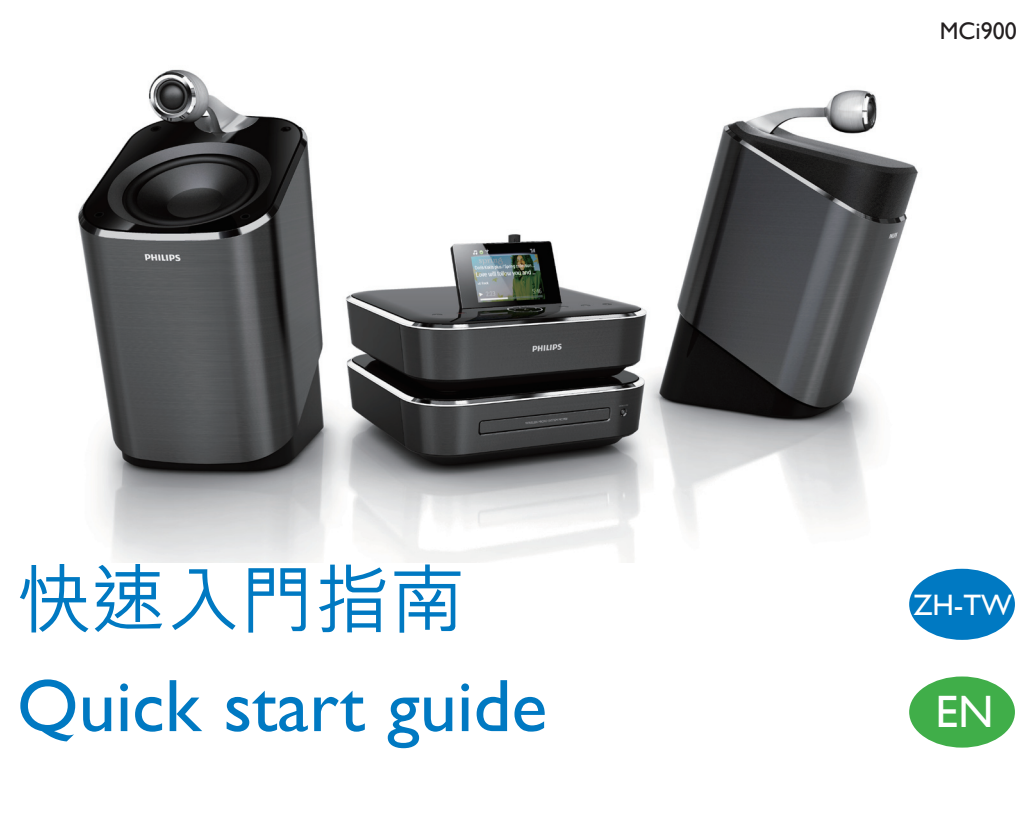

- 🐲 請詳閱並同意我們的 Streamium 條款與條件,以及隨附硬碟磁碟機 (HDD) 使用手 冊內的「軟體使用者授權合約」。
- Please read and accept our Streamium terms & conditions as well as the Software End User License Agreement that are included in the User Manual on the supplied hard disk drive(HDD).

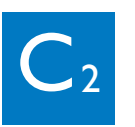

- 🕶 📄 備註 •本圖示為執行 Windows XP Professional 之電 腦的範例。
- 🗈 🚍 Note • The illustration is an example for computers running Windows XP Professional.
- 👐 🔀 秘訣 如需執行 Mac OS X 之電腦的範例,請參閱使 用手冊。
- 🕪 <u>🔆 Τἰρ</u> See in the User Manual an example for computers running Mac OS X.
- 播放網上電台
- Play Internet radio

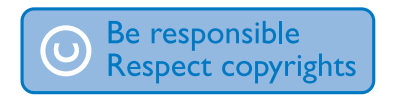

Specifications are subject to change without notice. Trademarks are the property of Koninklijke Philips Electronics N.V. or their respective owners © 2010 Koninkliike Philips Electronics N.V. All rights reserved www.philips.com

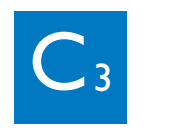

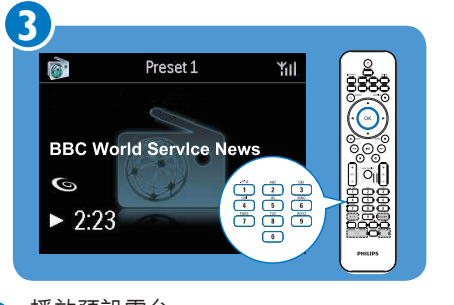

- 播放預設電台 • 在播放螢幕中,按下按鈕 (0-9)。 儲存預設電台 • 在播放螢幕中,按住按鈕(0-9)。
- Play a preset station • On the play screen, press the button (0-9) . Store a preset station
  - On the play screen, press and hold the button (0-9).
- 搜尋廣播電台 ZH-TW Search for radio stations

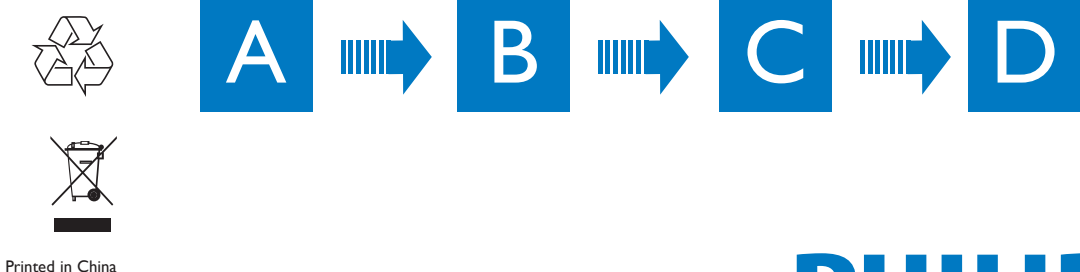

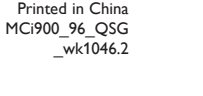

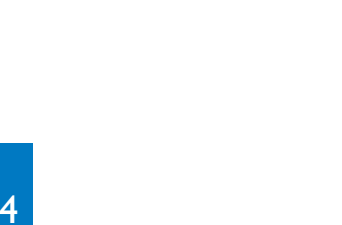

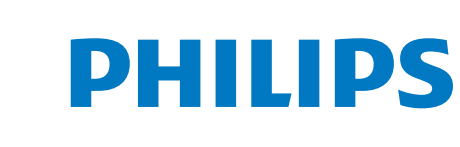

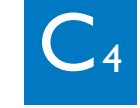

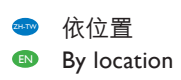

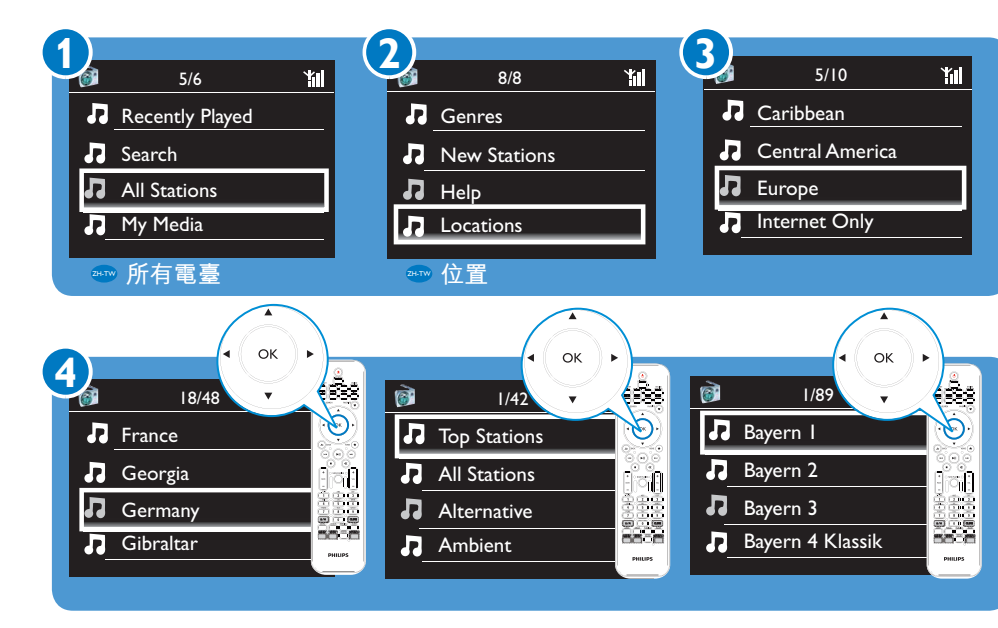

### ● 從線上服務串流

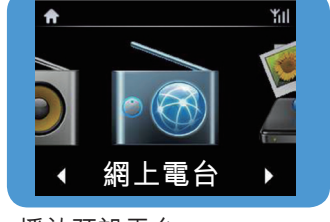

● 播放預設電台

**f** 

Play preset stations

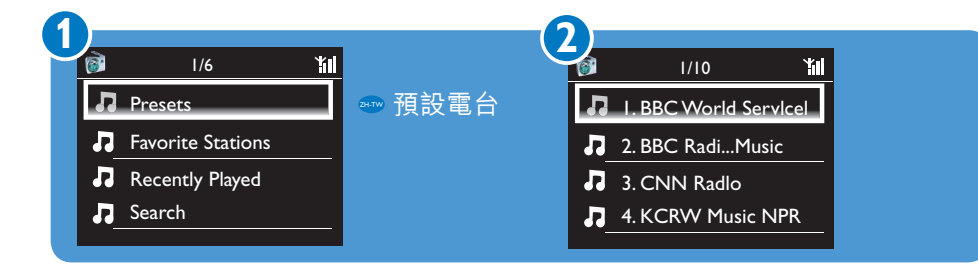

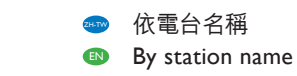

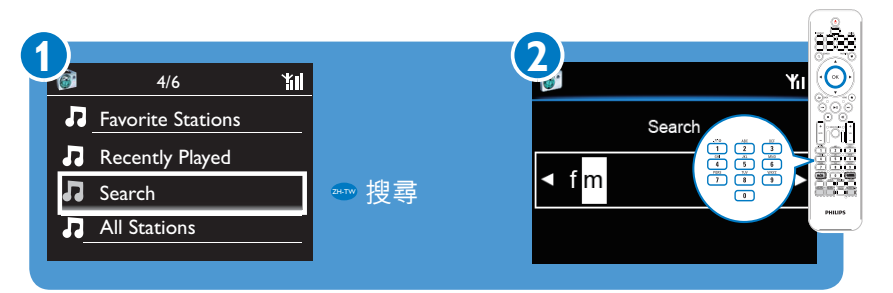

#### EN 註冊 Register

### ➡ 請直接至 www.philips.com/welcome, 註冊您的 MCi900。 您可以:

- 取得免費的軟體更新;
- 管理您喜愛的廣播電台;
- 收到 Streamium 電子報。

#### Register your MCi900 directly on www.philips.com/welcome.You can:

- Get free software upgrades;
- Manage your own favorite radio stations;
- Receive Streamium newsletters.

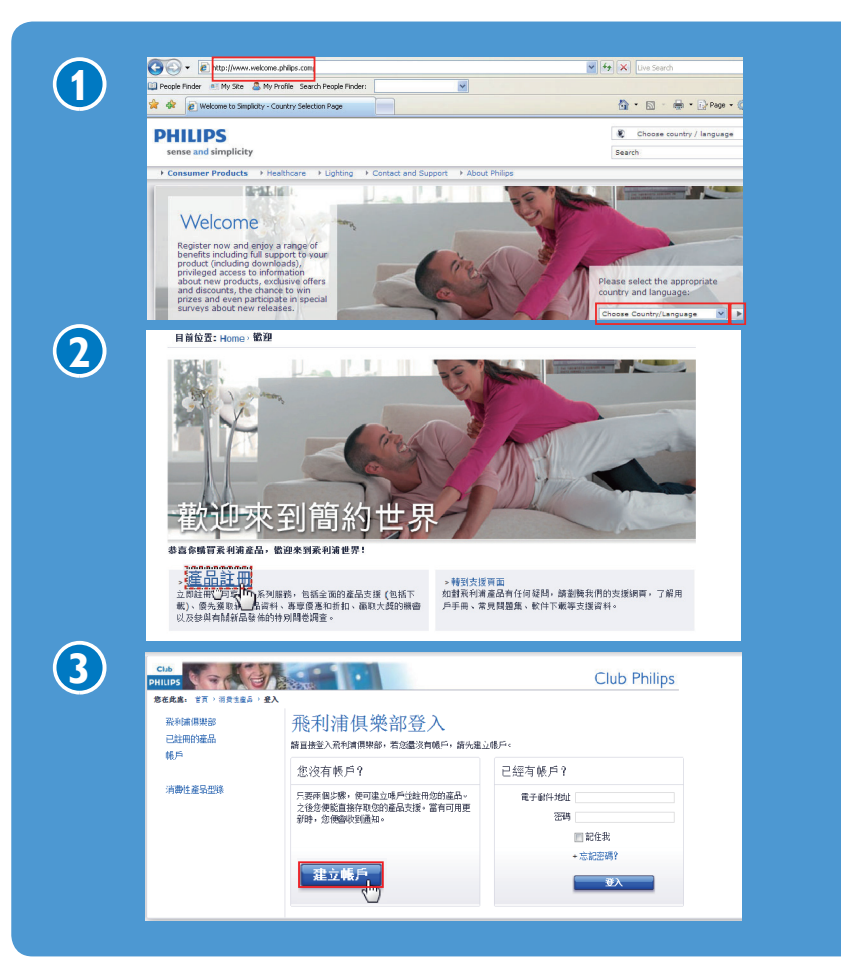

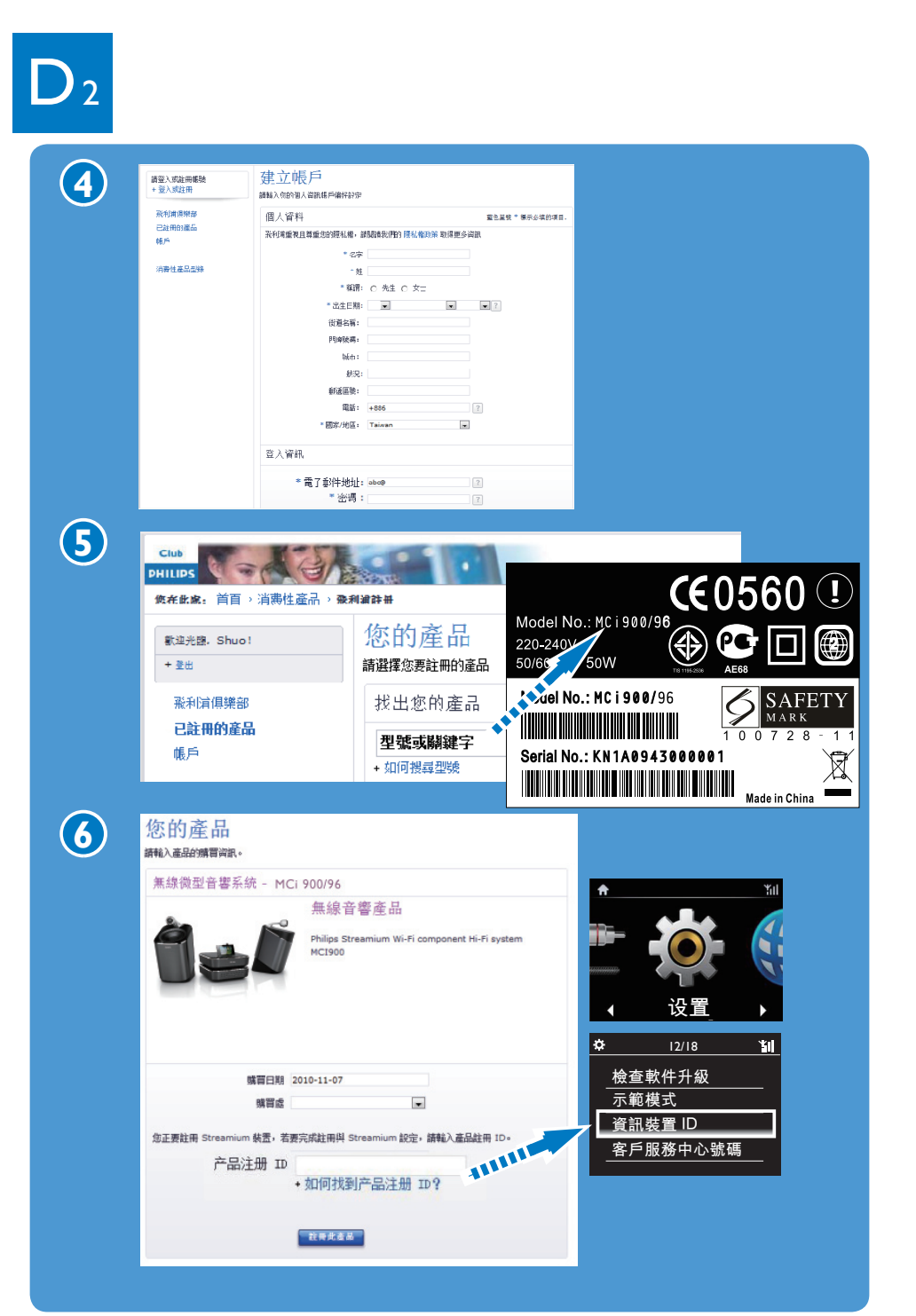

### Stream from online services

- 線上服務 (例如 Napster) 僅限於部分國家提供。 ZH-TW
- Online services (e.g. Napster) are available in some countries only.

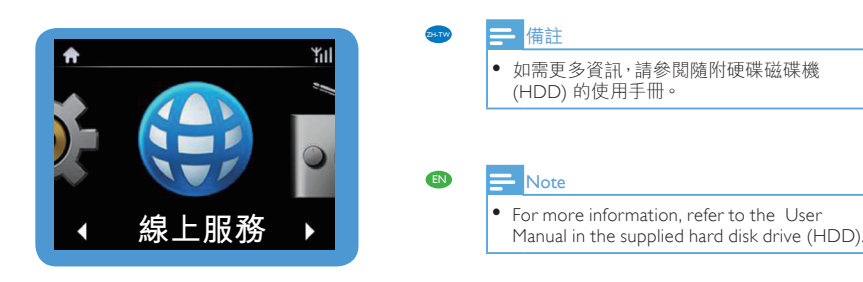

# • 取得説明

如需更多資訊,請參閱隨附硬碟 磁碟機 (HDD) 的影片教學課程 及使用手冊等等。 您也可以至 www.philips.com/support <sup>,</sup>參閲 常見問題集 (FAQ) 。

## Get help

For more information, look at the video tutorial, user manual and others on the supplied hard disk drive (HDD). Also, you can look at www.philips.com/support for frequently asked questions (FAQ).

# • 取得 Streamium 相關更新

請造訪 www.streamiumtheblog. com °

## Get updates about Streamium

Visit www.streamiumtheblog.com.

## ● 盒內附件 What's in the Box

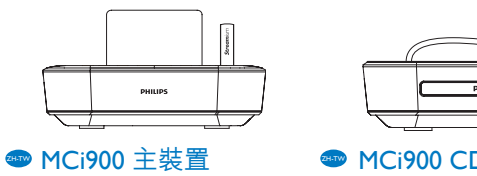

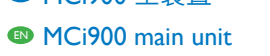

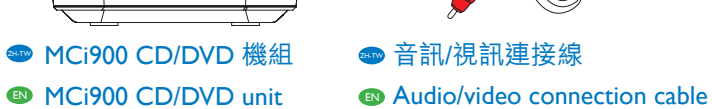

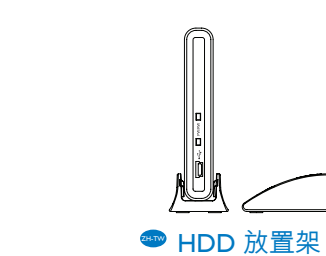

Stand for the HDD

0

● FM 天線

FM antenna

00

● 硬碟磁碟機 (HDD),附 USB 插頭 Hard disk drive (HDD) with a USB plug

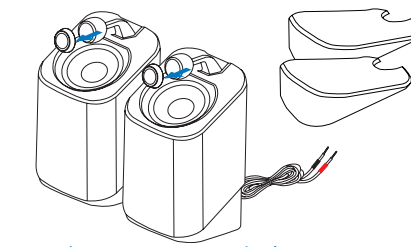

🥯 2 個 Soundsphere 揚聲器 2 x Soundsphere speakers

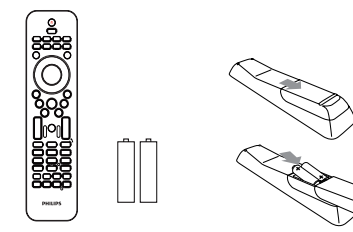

🥗 遙控器,附 2 個 AAA 電池 Remote control with 2 x AAA batteries

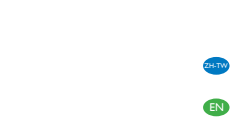

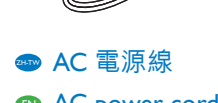

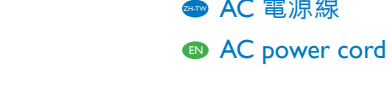

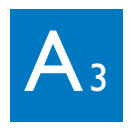

- 首次使用: 將 MCi900 資料夾 (包含影片教學課程與使用手冊) 複製到電腦內; 將媒體檔案複製到 HDD, 無論其資料夾結構為何。
- First-time use:

Copy MCi900 folder (including the video tutorial and User Manual) to the computer; Copy media files to the HDD, regardless of the folder structure.

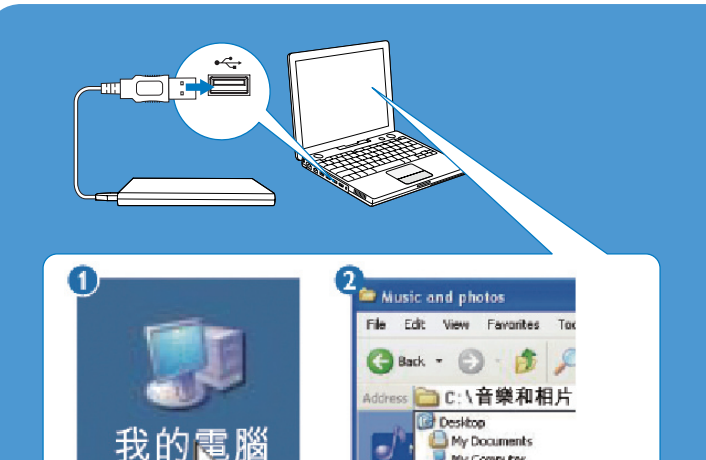

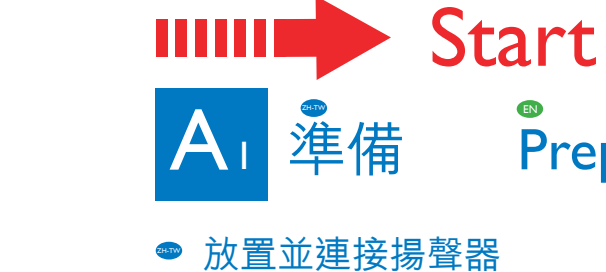

Place and connect the speakers

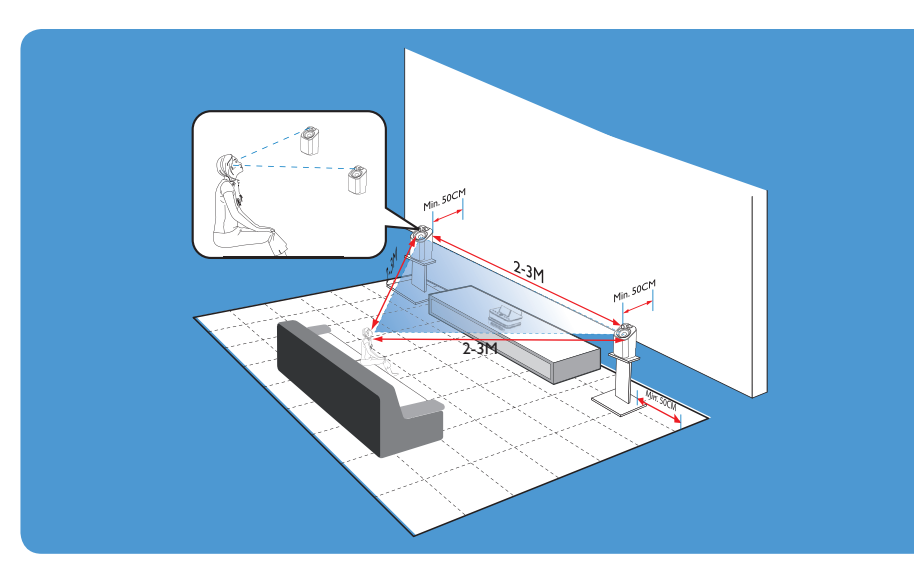

Prepare

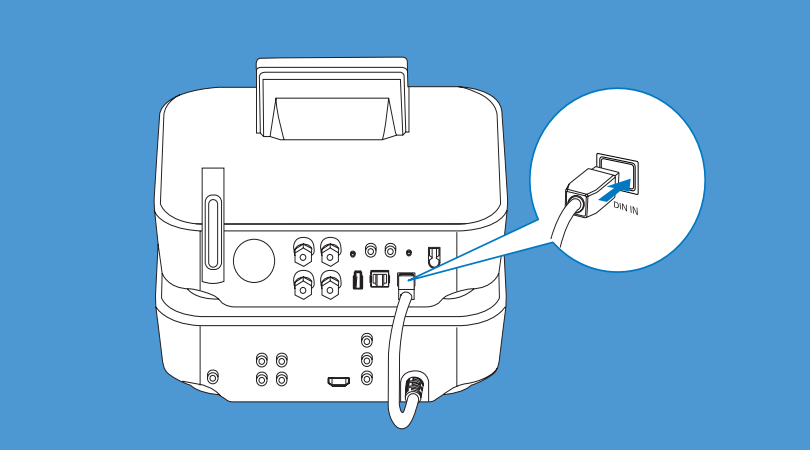

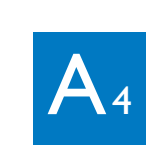

- 將 HDD 連接至 MCi900
- Connect the HDD to MCi900

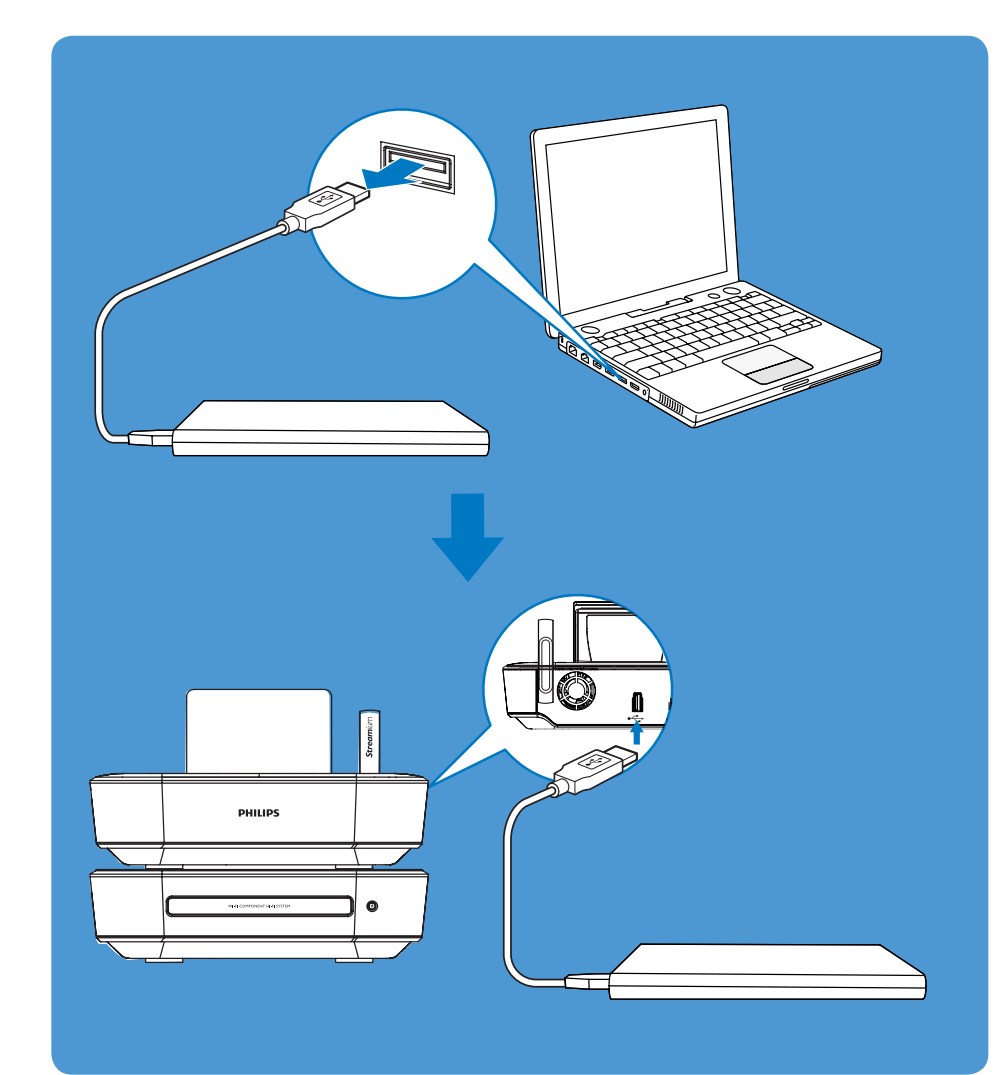

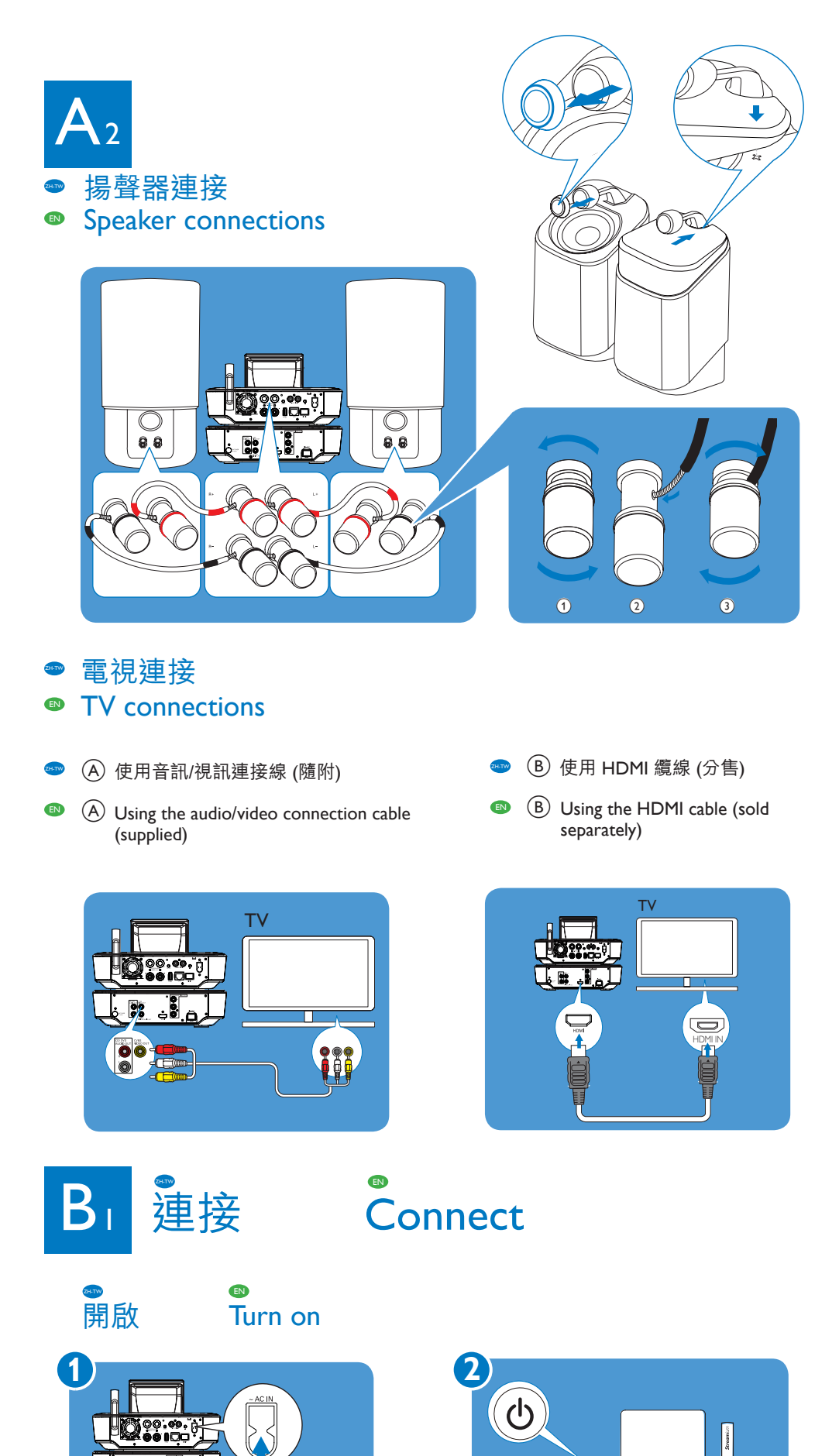

| 3                                        | Music and photos                                                                                                    |
|------------------------------------------|----------------------------------------------------------------------------------------------------|
| File Edit New Payastasi Fada Hep         | File Edit View Favorites Tools Help                                                                                                    |
| Cates - C - S Deech Cotes                | 🔤 🕜 Back + 🐑 - 🎓 🔎 Search 🍋 Folders                                                                                                    |
| New and Faller Looks                     | Address C:                                                                                                    |
| Dide a sewitster<br>Diskel die klaste be |                                                                                                    |
| - ve                                     | Contraction of the local division of the local division of the loc |
| Contraction Contraction                  |                                                                                                    |
| 4)                                       | 🖴 Music and photos                                                                                                    |
| ris the receiver the sets the sets       | File Edit View Pavorites Tools Help                                                                                                    |
| Cank + C - A Pasch D rules               | 🗉 🕜 Back • 🜔 - 🎓 🔎 Search 🌔 Folders                                                                                                    |
| The and finites Tanks (2) (1978)         | ▲ Attres  C:\音樂和相片                                                                                                    |
| 2 Sala a resultation                     |                                                                                                    |
| Pableh Bishkler koller                   | m Noris Tarks (5) Elizabeth                                                                                                    |

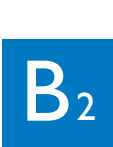

- 連接至家用網路
- Connect to the home network
- 使用方法 A 或 B 。 在使用方法 B 前,請先備妥路由器的加密金鑰。
- (Description let the second second se

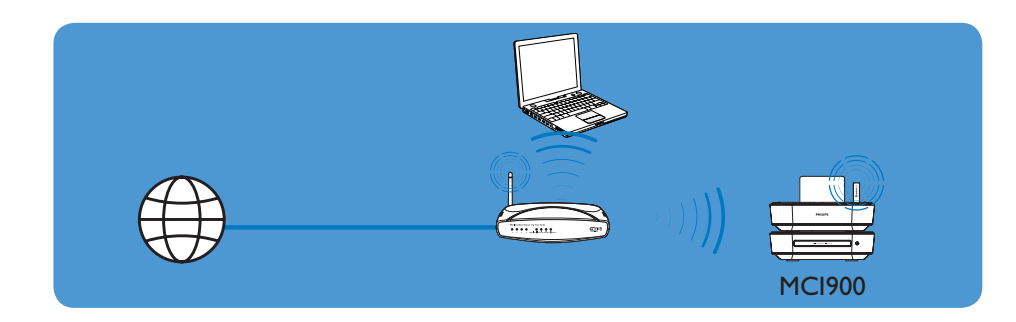

- 🥗 「無線保護設定」(WPS) 執行單鍵無線連線
- (I) A One-touch wireless connection through Wireless Protected Setup (WPS)

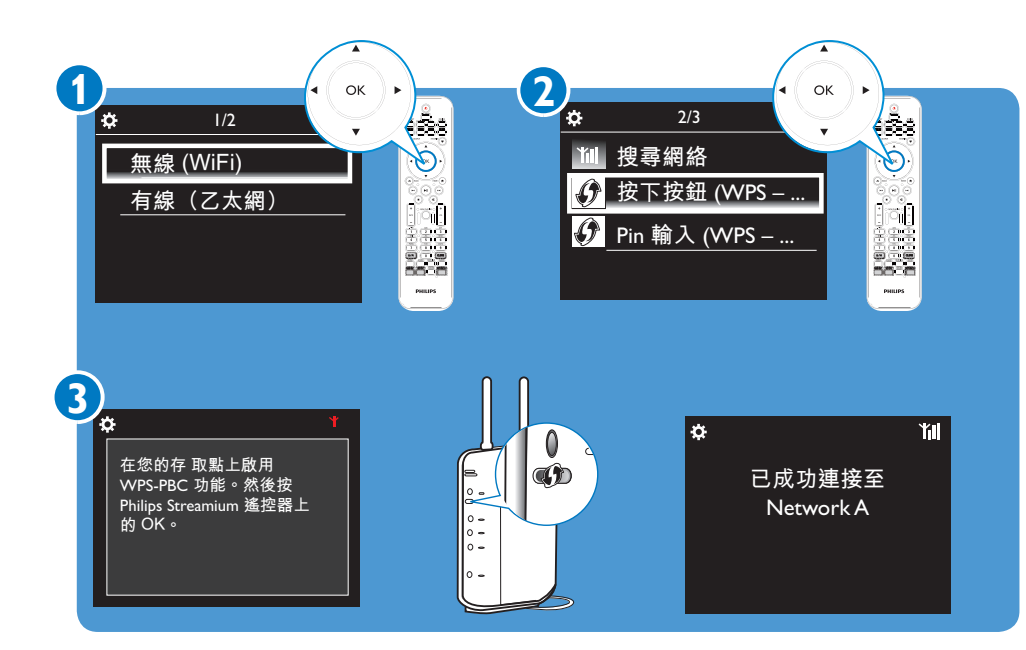

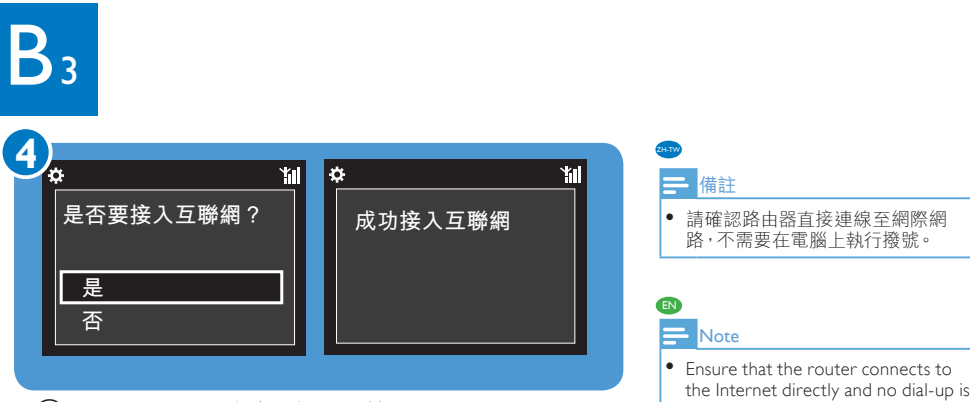

- B 無線連線:手動輸入加密金鑰
- B Wireless connection: manually enter encryption key EN

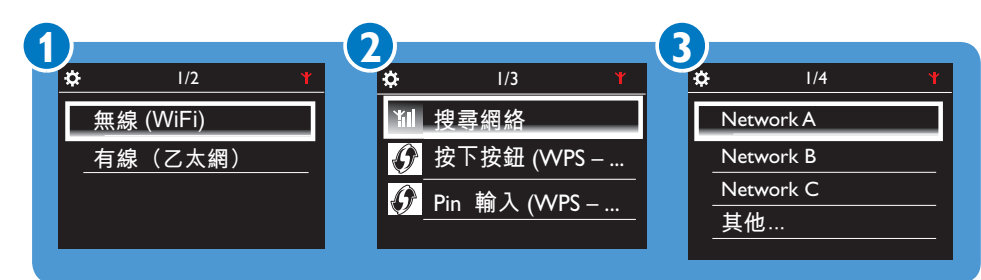

required on the computer.

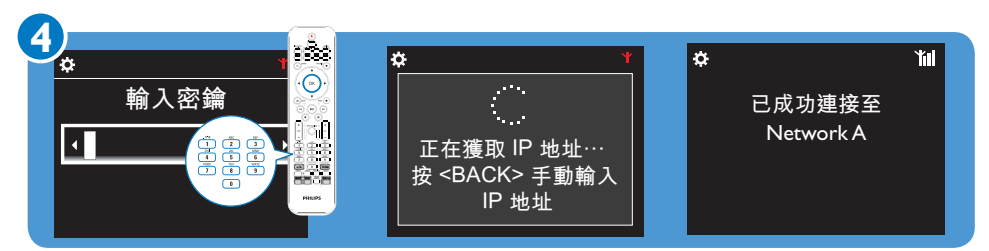

- ZH-TW • 請依提示輸入網路的加密金鑰:重複按遙控器上對應的字母數字按鈕,直到顯示您要用的數字。
- EN • As prompted, enter the encryption key to the network: on the remote control, press the corresponding alphanumeric key repeatedly until the desired digit appears.

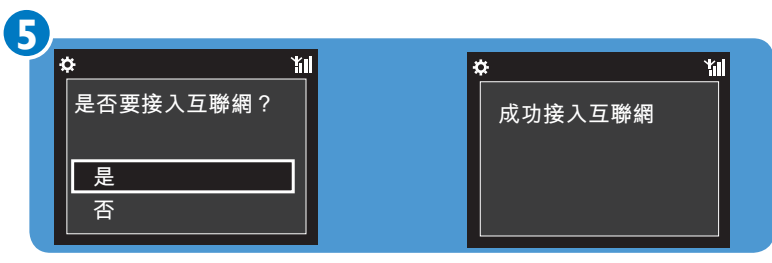

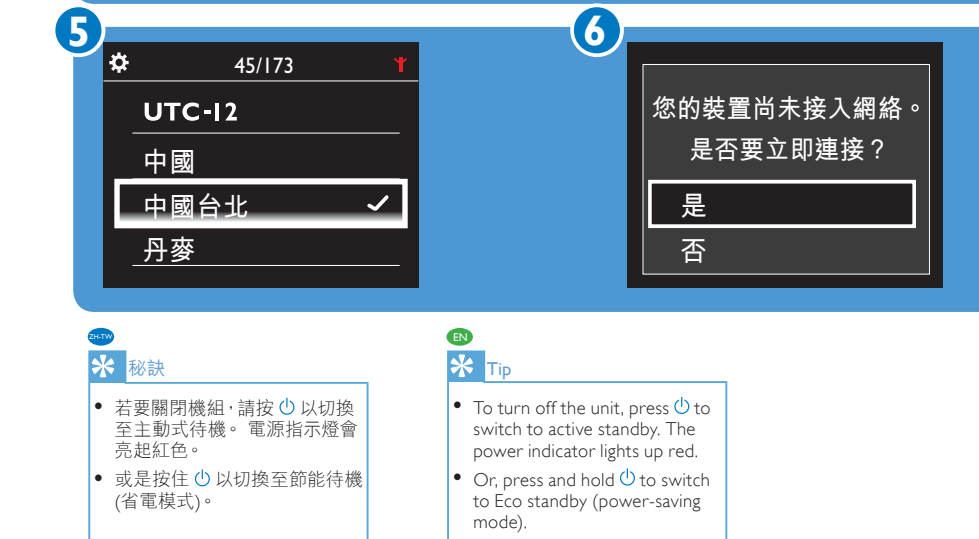

4

您是否要查看介紹產品功能的展示? 您可以按電源按鈕來停止演示播放。

是,播放展示

否

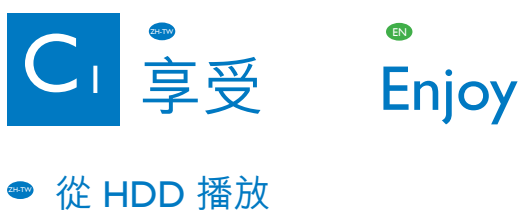

Play from the HDD

Select language

繁體中文 **[Tradi...**✓

Русский [Russ... 简体中文 [Sim...

3

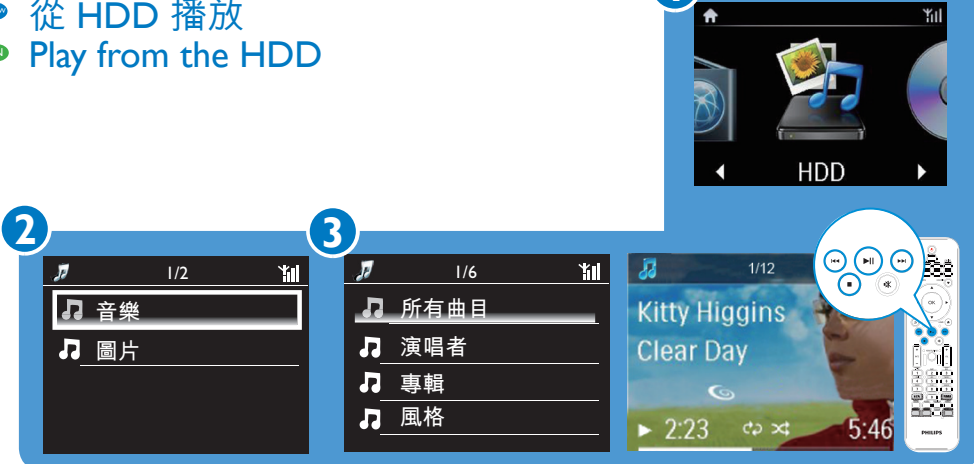

- 將媒體檔案無線傳輸至 HDD
- Transfer media files to the HDD wirelessly

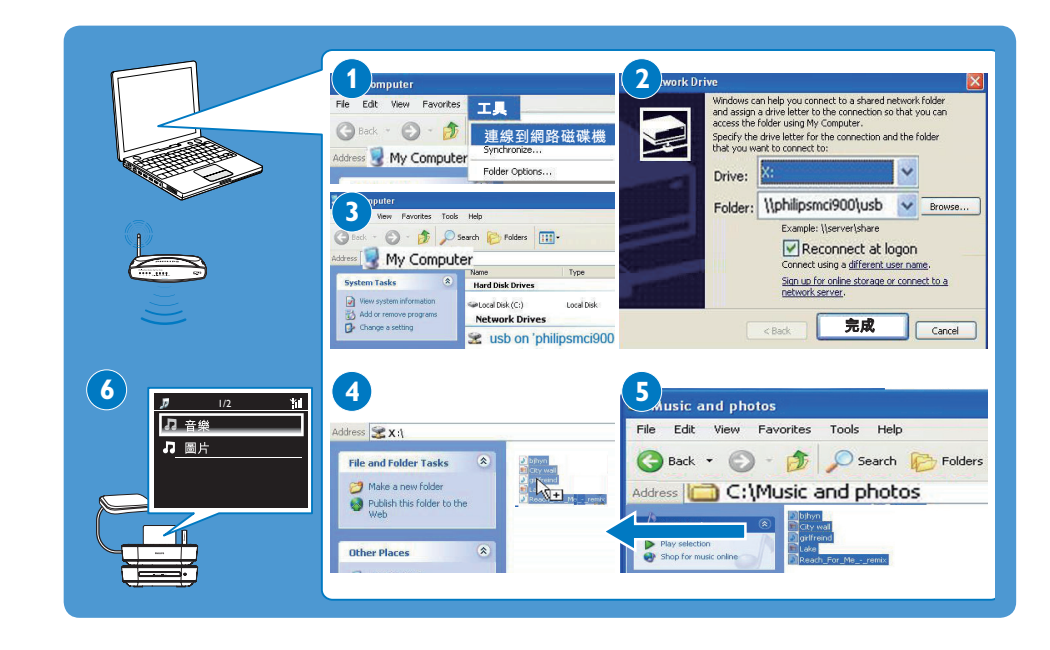